# Валидаторы

настройка валидаторов и установка приложения

в Универсальной Билетной Системе

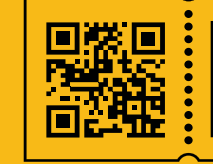

УНИВЕРСАЛЬНАЯ БИЛЕТНАЯ СИСТЕМА свои правила

### Настройка валидаторов

Для начала необходимо в билетной системе создать пользователя для валидатора. Для этого **в Панели администратора, в разделе «Пользователи»** создаем нового пользователя, называем (например) «validator1», устанавливаем пароль.

| УНИВЕРСАЛЬНАЯ БИ<br>Панель управления testse | ИЛЕТНАЯ СИСТЕМА<br>erv4 |                      |                          |                   | Вы вошли как <b>admin</b> Выйти |
|----------------------------------------------|-------------------------|----------------------|--------------------------|-------------------|---------------------------------|
| Поиск                                        |                         |                      |                          |                   |                                 |
| Спектакли                                    | Продавцы и              | Пользователи         | Отчетность               | Бланки            | Разное                          |
| Театры                                       | nonynarosin             | Пользователи         | Заказы                   | Бланки на складе  | Новости                         |
| Спектакли                                    | Все продавцы            | Группы пользователей | Чеки                     | Бланки у кассиров | Шаблоны писем                   |
| Типы спектаклей                              | Организации             |                      | Отчеты                   | История операций  | Письма в очереди                |
| Мероприятия                                  | Группы квот             |                      | Платежи Открытие         |                   | Очередь ККТ Онлайн              |
| Шаблоны цен                                  | Договоры                |                      | Графики                  |                   | Очередь печати билетов          |
| Здания                                       | Покупатели с льготами   |                      | Валидация билетов        |                   | Журнал событий                  |
| Залы                                         |                         |                      | Настройка блоков отчетов |                   | Логи бэкенда                    |
| Схемы залов                                  |                         |                      |                          |                   | Состояние принтеров             |

Управление / Пользователи / Создание нового пользователя

## Создание нового пользователя

Validator1

| Имя пользователя         |  |  |  |  |
|--------------------------|--|--|--|--|
| Validator1               |  |  |  |  |
| Пароль                   |  |  |  |  |
|                          |  |  |  |  |
| Повторите пароль еще раз |  |  |  |  |
|                          |  |  |  |  |
| Создать Назад            |  |  |  |  |

#### Редактирование пользователя

Validator1

#### Членство в группах

| С Агенты                         |
|----------------------------------|
| □ Администраторы билетного стола |
| ПАдмины                          |
| 🗆 Бухгалтеры                     |
| П Кассиры                        |
| О Могут отменять брони с сайта   |

Затем **в разделе «Группы пользователей»** добавить созданного пользователя в группу «Validators». Если таковая отсутствует необходимо ее создать.

| В разделе редактирования группы добавить право доступа 📑                    |
|-----------------------------------------------------------------------------|
| «Доступ к API контроля входа в зал (планшеты) ACCESS_VALIDATOR_API». Теперь |

| Управление / Группы пользоват         | лей / Validators                             |           |  |
|---------------------------------------|----------------------------------------------|-----------|--|
| Редактирова                           | чие группы поль                              | зователей |  |
| Validators                            |                                              |           |  |
| Название группы                       |                                              |           |  |
| Validators                            |                                              |           |  |
| Права доступа (                       | oermissions)                                 |           |  |
| Права доступа определяют, к каким фун | иям системы будут иметь доступ члены группы. |           |  |
| Права доступа                         |                                              |           |  |
| Доступ к API контроля входа в за      | I (планшеты) (ACCESS_VALIDATOR_API)          |           |  |
| +                                     |                                              |           |  |
| Члены группы поль                     | зователей                                    |           |  |
| admin (Кассир (администрато           | ))                                           |           |  |
| kashier (Kaccup 2)                    |                                              |           |  |

#### Установка приложения на устройство

Когда пользователь создан можно приступить к установке приложения на устройство.

### В Панели администратора, в разделе Разное > Документация > Дополнительное ПО необходимо скачать файл «Валидация билетов на входе (ПО для Android)». Загружаем скачанный файл .apk на устройство.

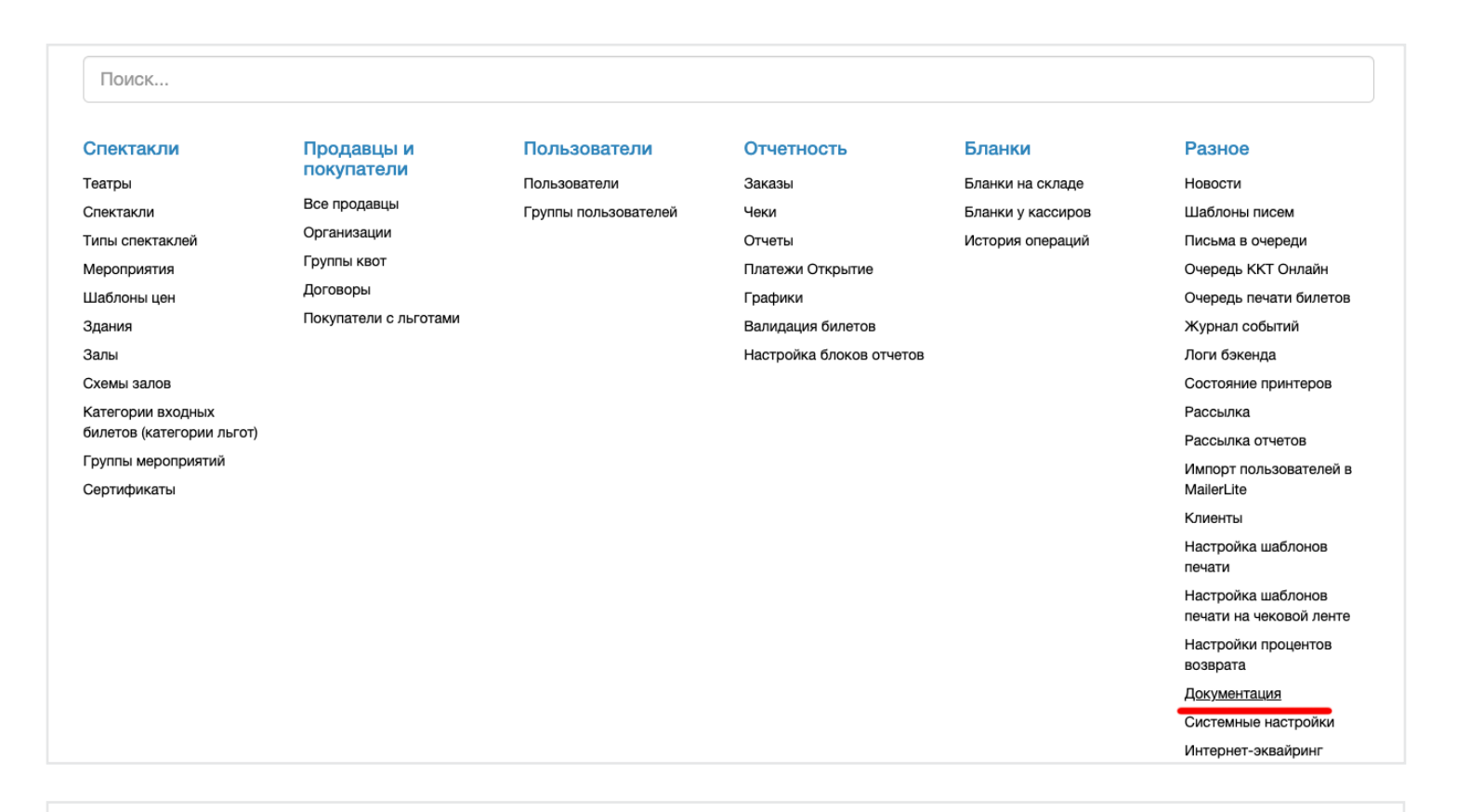

#### Дополнительное ПО

- Валидация билетов на входе (ПО для Android)
- Printapp (ПО для оилетного принтера и ККТ, версия для Windows). Версии для других платформ: macOS, Linux
- TeamViewer QS 12

Убедитесь, что устройство подключено к Интернету.

При запуске файла, устройство может сообщить, что установка приложений из неизвестных источников заблокирована.

В появившимся окне нажимаем «Настройки», «Разрешить установку приложений». Если окно не открылось, нужно войти в Настройки, в строке поиска укажите «Установка приложений из внешних источников», разрешите установку файловому менеджеру «Файлы».

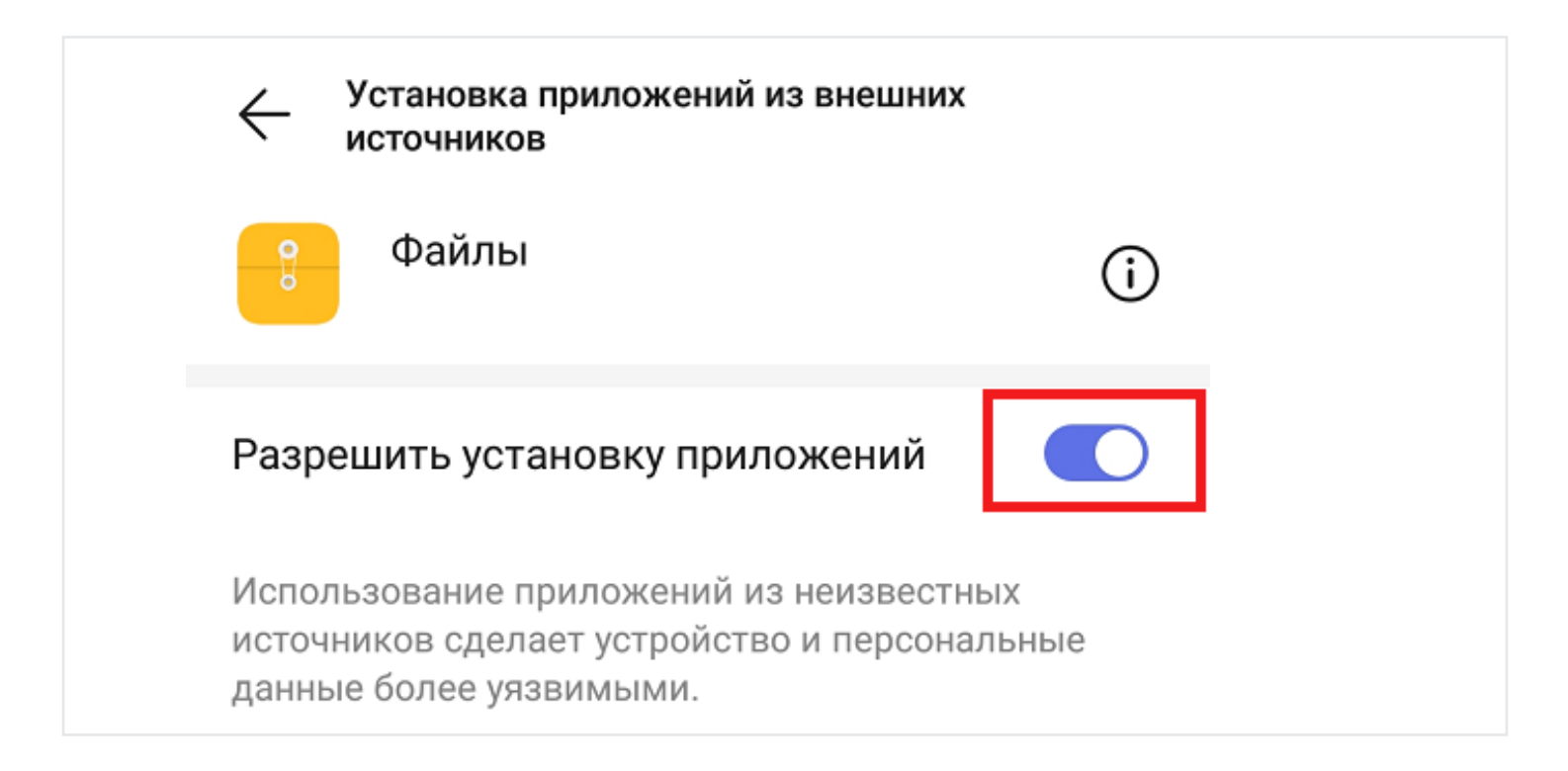

При установке соглашаемся с разрешениями на неограниченный доступ в Интернет и изменение рабочего стола. После установки при нажатии на кнопку «Домой», будет открываться приложении валидации.

При первом нажатии на кнопку «Домой», устройство спросит, что использовать системный launcher или программу «Валидация билетов» и единожды или всегда. Поскольку устройства данного типа служат с целью валидации выбираем пункты «Валидация билетов» и «Всегда».

При первом запуске приложения, вводим, предварительно созданный в системе логин и пароль.

Если необходимо перейти в системное меню устройства, нужно потянуть пальцем от верхнего края, закрыть или удалить приложение.

### Валидация с использованием проводного сканера штрих-кода СК 1170 USB

1. Подключите сканер к USB разъему устройства (компьютер, ноутбук, нетбук, планшет и т.п.). Если стоит ОС семейства Windows, то драйвер сканера должен установится автоматически, в ином случае придется устанавливать драйвер вручную.

После установки драйвера, устройства должно появится в системе устройства.
Далее перейдите по следующей ссылке:

https://validator.theater.ubsystem.ru (theater - название вашего театра, у каждого свое), откроется окно, в котором нужно будет ввести Логин и Пароль созданные в разделе «Создание пользователя».

3. Откроется главное окно валидации. Где будет список всех сегодняшних мероприятий. Если список пустой, то значит мероприятий сегодня нет.

| Мероприятия на сегодня                                                                                     |
|----------------------------------------------------------------------------------------------------|
| Проход на все сегодняшние мероприятия (1)<br>Используйте для прохода на несколько мероприятий одновременно |
| Золушка                                                                                                    |
| 20:00<br>Малый зал МАУК РАМТ                                                                               |

#### 4. При сканировании билета, если билет валидный, система выдаст сообщение

| <b>К</b> Мероприятия на сегодня | Билеты на мероприятие                                 |  |
|---------------------------------|-------------------------------------------------------|--|
|                                 | Золушка<br>Малый зал МАУК РАМТ                        |  |
| Barcode                         |                                                       |  |
|                                 | Проверить                                             |  |
|                                 |                                                       |  |
|                                 | ПАРТЕР, ряд 1, место 7                                |  |
|                                 | Проходите!                                            |  |
|                                 | ΠΑΡΤΕΡ                                                |  |
|                                 | ряд 1<br>место 7<br>564870972                         |  |
|                                 | проходите:<br>ПАРТЕР<br>ряд 1<br>место 7<br>564870972 |  |

5. Если билет будет, «не по адресу» или происходит повторное сканирование валидного билета, то система выдаст сообщение:

| Проверка билетов на все сегодняшние мероприятия |                                          |  |  |  |
|-------------------------------------------------|------------------------------------------|--|--|--|
| Barcode                                         |                                          |  |  |  |
|                                                 | Проверить                                |  |  |  |
|                                                 |                                          |  |  |  |
|                                                 |                                          |  |  |  |
|                                                 | Билет не найден<br>564870975<br>56487097 |  |  |  |
|                                                 |                                          |  |  |  |

6. Если кликнуть на «Проход на все ..»,

откроется окно для ручного ввода номера штрих-кода,

если сканер по каким-либо причинам не смог сосчитать штрих-код с билета

| Короприятия на сегодня | Билеты на мероприятие                           |   |              |  |  |
|------------------------|-------------------------------------------------|---|--------------|--|--|
| Проверк                | Проверка билетов на все сегодняшние мероприятия |   |              |  |  |
| Barcode                |                                                 |   |              |  |  |
|                        | Проверить                                       |   |              |  |  |
|                        |                                                 |   |              |  |  |
|                        |                                                 |   |              |  |  |
|                        |                                                 |   |              |  |  |
|                        |                                                 |   |              |  |  |
|                        | 1                                               | 2 | 3            |  |  |
|                        | 4                                               | 5 | 6            |  |  |
|                        | 7                                               | 8 | 9            |  |  |
|                        | ⇒                                               | 0 | $\checkmark$ |  |  |

7. В поле «Barcode» вводится номер штрих-кода и потом жмется кнопка «Проверить»

#### Установка программы валидации в устройство UROVO DT40

#### Внимание!

Перед установкой программы валидации билетов, соответствующий файл-дистрибутив должен быть закачен на устройство считывания штрих-кода /UROVO DT40, система Андройд/

Включите устройство и дождитесь его загрузки.

- 1. Выведите список приложений устройства движение снизу-вверх
- 2. Найдите папку «Файлы» и кликните по ней
- 3. Найдите файл-дистрибутив программы (файл с расширением \*.apk), кликните по нему.

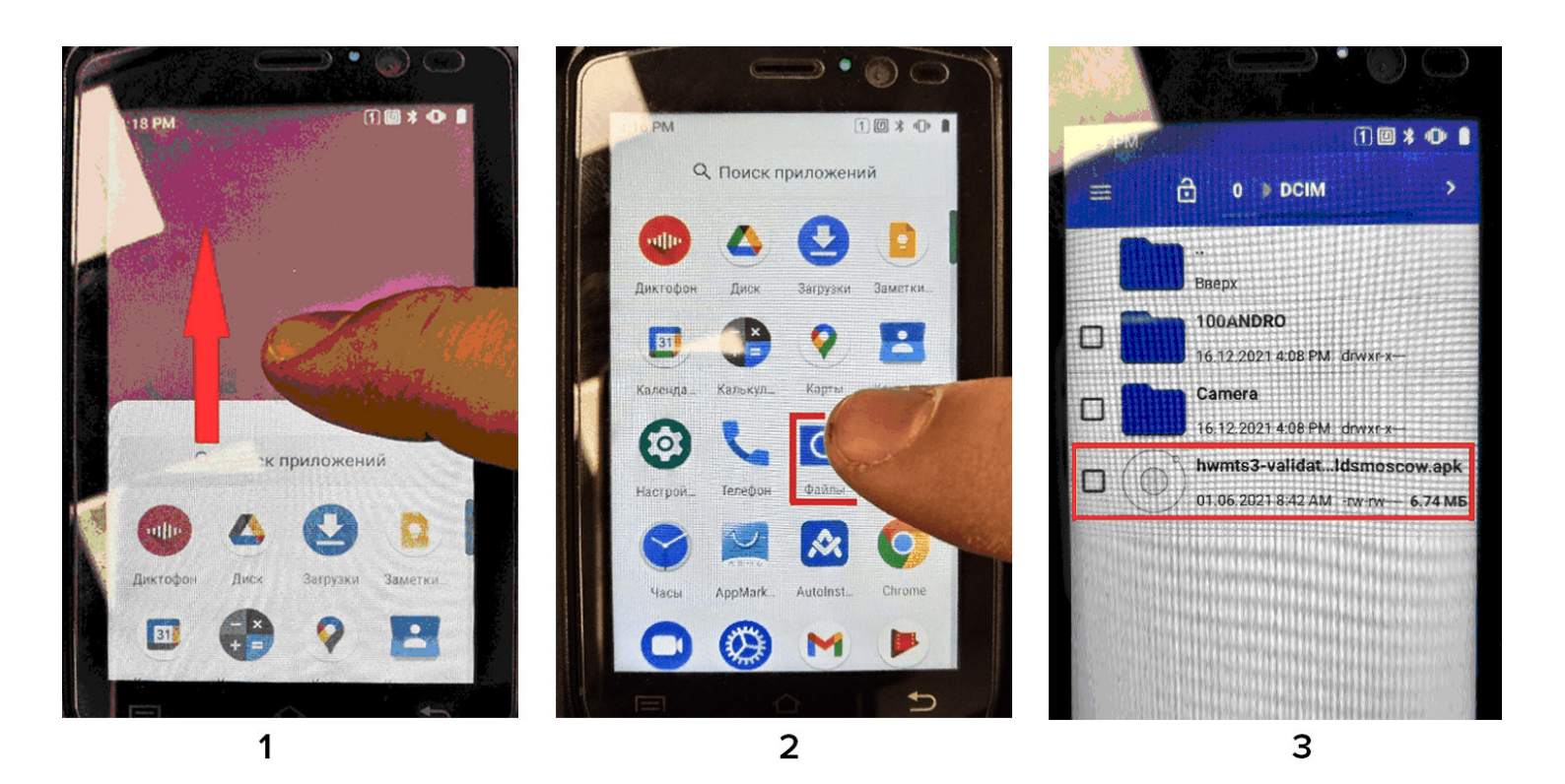

- 4. Откроется окно, в котором кликаете на кнопку «Установить»
- 5. После установки программы нажмите на кнопку «Открыть»

6. В открывшемся окне введите Логин и Пароль в соответствующие поля и нажмите на кнопку «Войти»

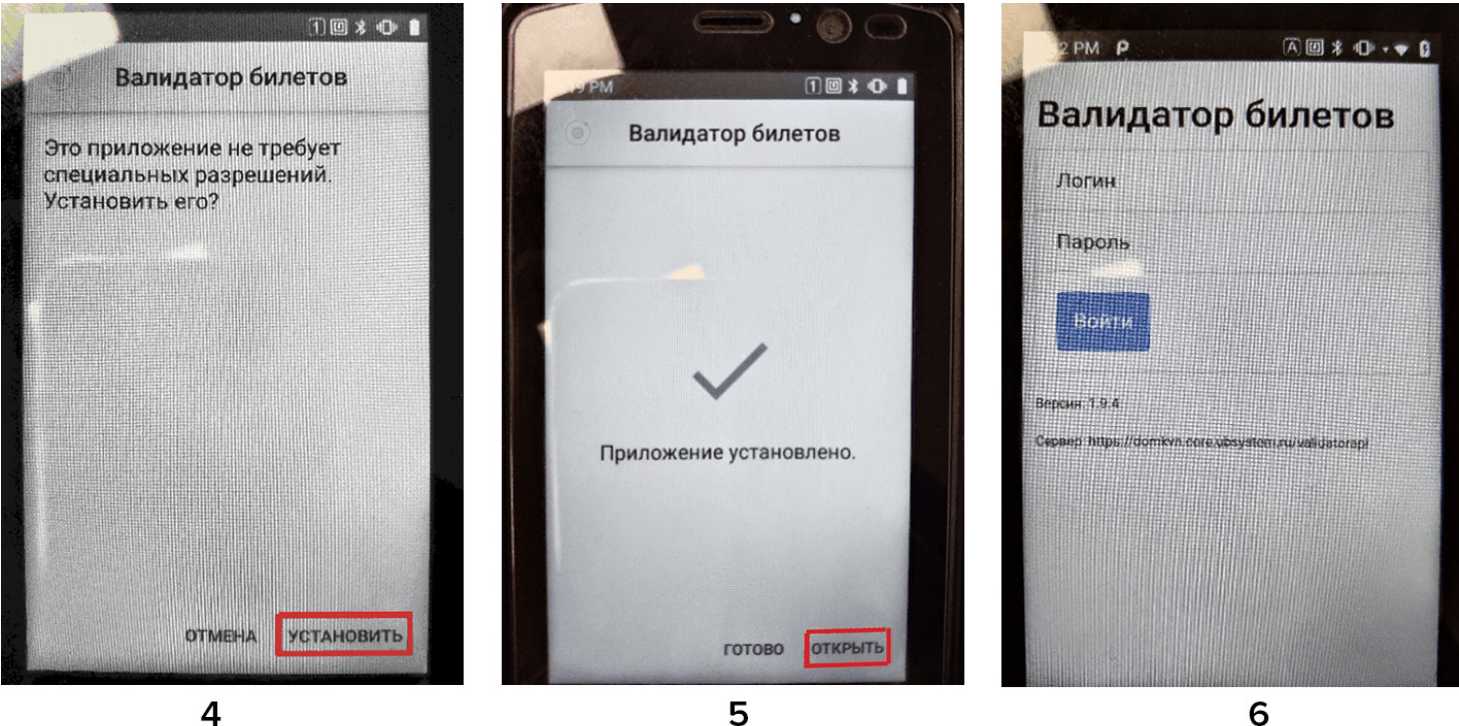

4